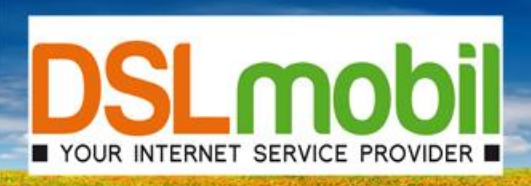

# Inbetriebnahme einer DSLmobil VolP Rufnummer an einem Samsung-Router (Samsung SMT-G3010)

Bitte beachten Sie folgendes:

Die Anleitung zur "Inbetriebnahme eines Samsung SMT-G3010 Routers an einem DSLmobil Anschluss - Konfiguration als ATA bzw. Client hinter dem DSLmobil Empfangsgerät (DSLmobil per Funk) bzw. Konfiguration einer DSL-Einwahl (DSLmobil per Kabel)" sollte bereits durchgeführt sein!

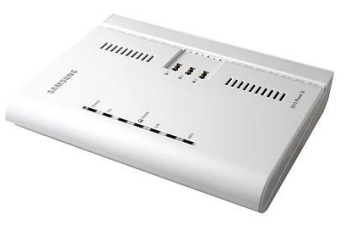

### 1. Ausgangszustand

Ihr Samsung-Router ist bereits erfolgreich mit dem Internet verbunden. Sie haben Ihre VolP-Zugangsdaten von DSLmobil erhalten.

### 2. Benutzeroberfläche aufrufen

Starten Sie den Browser Ihres PCs (i.d.R. Mozilla Firefox oder Internet Explorer) und geben Sie die Adresse http://192.168.220.1 oder alternativ http://samsung.router ein. Nachdem Sie im folgenden Fenster auf "Ok" geklickt haben, sollten Sie die Startseite Ihres Samsung-Routers sehen.

| Übersicht          | Internet                                |                 | Telefonie          | Firewal                           | I Syst          | tem |  |  |
|--------------------|-----------------------------------------|-----------------|--------------------|-----------------------------------|-----------------|-----|--|--|
| Übersicht          | Shahua                                  |                 |                    |                                   |                 |     |  |  |
| atus               | Status                                  |                 |                    |                                   |                 |     |  |  |
| C-Liste            | Firmware Version                        |                 |                    | 3010 Phone SL V01.99 (08-08-2008) |                 |     |  |  |
| Basiskonfiguration | Verbindungsstatus                       |                 |                    |                                   |                 |     |  |  |
|                    | DSL-Verbindung                          |                 |                    | Nicht verbunden                   |                 |     |  |  |
|                    |                                         | Downst          | ream (Kbps)        | 0                                 |                 |     |  |  |
|                    | Geschwindigkeit                         | Upstream (Kbps) |                    | 0                                 |                 |     |  |  |
|                    | USB                                     |                 |                    | Nicht verbunden                   |                 |     |  |  |
|                    | LAN Verbindungsstatus                   |                 |                    |                                   |                 |     |  |  |
|                    | LAN 1                                   | N               | icht verbunden     | LAN 2                             | Verbunden       |     |  |  |
|                    | LAN 3                                   | N               | icht verbunden     | LAN 4                             | Nicht verbunden |     |  |  |
|                    | Internetverbindungsstatus               |                 |                    |                                   |                 |     |  |  |
|                    | Verbindungsstatus                       | ;               |                    | Nicht registriert                 |                 |     |  |  |
|                    | IP-Adresse                              |                 |                    |                                   |                 |     |  |  |
|                    | Zeit- oder Volume                       | nlimit          |                    | Aus                               |                 |     |  |  |
|                    | DSL-Telefonie Status                    |                 |                    |                                   |                 |     |  |  |
|                    | Rufnummer                               |                 | Status             | Rufnummer                         | Status          |     |  |  |
|                    | Leistungsmerkmalstatus der Nebenstellen |                 |                    |                                   |                 |     |  |  |
|                    |                                         | In              | terne Rufumleitung | Klingelsperre                     | Nachtschaltung  |     |  |  |
|                    | Analog 1                                |                 | Aus                | Aus                               | Aus             |     |  |  |
|                    | Analog 2                                |                 | Aus                | Aus                               | Aus             |     |  |  |
|                    | Analog 3                                |                 | Aus                | Aus                               | Aus             |     |  |  |
|                    | ISDN                                    |                 | -                  | Aus Aus                           |                 |     |  |  |
|                    | Externe Rufumleitung                    |                 |                    | Deaktiviert                       |                 |     |  |  |

# 3. Einrichten eines Voip-Accounts

Hinzufügen einer DSLmobil Voip Rufnummer: Menüpunkt: Telefonie  $\rightarrow$  DSL-Telefonie  $\rightarrow$  Rufnummer

## → Bitte klicken Sie hier auf "Hinzufügen"

|                                                                       |                                              |                                                                             | <u>Hauptseite</u> <u>Hilfe</u>                                                                                                    | Abmelden Deutsch   English                                                                                                    |  |  |
|-----------------------------------------------------------------------|----------------------------------------------|-----------------------------------------------------------------------------|----------------------------------------------------------------------------------------------------|----------------------------------------------------------------------------------------------------|--|--|
| Veb Man                                                               | agemer                                       | nt SMT-G3010                                                                |                                                                                                    |                                                                                                    |  |  |
| Internet                                                              |                                              | Telefonie                                                                   | Firewall                                                                                                    | System                                                                                                    |  |  |
| Rufnummer<br>Hier können Sie Ihre DSL-Telefonie Konten konfigurieren. |                                              |                                                                             |                                                                                                    |                                                                                                    |  |  |
| Bearb.                                                                | Nr.                                          | Rufnummer                                                                   | Internetanbieter                                                                                                    | Status                                                                                                    |  |  |
|                                                                       |                                              |                                                                             |                                                                                                    | Hinzufügen                                                                                                    |  |  |
|                                                                       | Veb Mar<br>I<br>Rufnur<br>Hier kön<br>Bearb. | Veb Managemer<br>Internet<br>Rufnummer<br>Hier können Sie Ihr<br>Bearb. Nr. | Veb Management       SMT-G3010         Internet       Telefonie         Rufnummer       Hier können Sie Ihre DSL-Telefonie Konten konfigur         Bearb.       Nr. | Hauptseite       Hilfe         Veb Management       SMT-G3010         Internet       Telefonie       Firewall         Rufnummer       Hier können Sie Ihre DSL-Telefonie Konten konfigurieren.       Bearb.       Nr.         Bearb.       Nr.       Rufnummer       Internetanbieter |  |  |

Im Folgenden Menü geben Sie bitte die von DSLmobil erhaltenen Zugangsdaten ein.

|                                                                                                |                                                        |        |                            |                           | <u>Hauptseite</u> <u>Hilfe</u> | Abmelden Deutsch   Englis |  |  |
|------------------------------------------------------------------------------------------------|--------------------------------------------------------|--------|----------------------------|---------------------------|--------------------------------|---------------------------|--|--|
| Samsung Router \                                                                               | Neb Mar                                                | age    | ment SMT-G3010             |                           |                                |                           |  |  |
| Übersicht                                                                                      | I                                                      | nterne | t Telef                    | onie                      | Firewall                       | System                    |  |  |
| Telefonie                                                                                      |                                                        |        |                            |                           |                                |                           |  |  |
| DSL-Telefonie                                                                                  | Rufnur                                                 | nmer   |                            |                           |                                |                           |  |  |
| Rufnummer     Optionen     Ortsvorwahl                                                         | Hier kön                                               | nen S  | e Ihre DSL-Telefonie Konto | en konfigurien            | en.                            |                           |  |  |
| <ul> <li>Statistik</li> </ul>                                                                  | Bearb.                                                 | Nr.    | Rufnummer                  |                           | Internetanbieter               | Status                    |  |  |
| <ul> <li>Nebenstellen</li> <li>ISDN S0-Zuordnung</li> </ul>                                    |                                                        |        |                            |                           |                                | Hinzufügen                |  |  |
| ISDN-Optionen                                                                                  | Internetanbieter                                       |        |                            | Anderer Anbieter 🗸        |                                |                           |  |  |
| <ul> <li>Analoge Nebenst.</li> <li>Analoge Optionen</li> </ul>                                 | Aktivieren                                             |        |                            |                           |                                |                           |  |  |
| <ul> <li>Nachtschaltung</li> </ul>                                                             | Registrie                                              | eren m | iit                        | Rufnummer    Benutzername |                                |                           |  |  |
| <ul> <li>Komfortfunktionen</li> </ul>                                                          | Rufnummer                                              |        |                            | 12345                     |                                |                           |  |  |
| Wahlregeln     Kurzwahlen                                                                      | Benutzername                                           |        |                            | 1113000XXXXX              |                                |                           |  |  |
| Rufumleitung                                                                                   | Passwor                                                | t      |                            | ******                    | •                              |                           |  |  |
| - Extern<br>- Intern                                                                           | Passwort wiederholen<br>Proxy Server<br>Service Domäne |        |                            | ******                    | •                              |                           |  |  |
| <ul> <li>Anrufsperre</li> <li>Beschränkung</li> </ul>                                          |                                                        |        |                            | voip1.ds                  | Imobil.de                      |                           |  |  |
| - Blockliste                                                                                   |                                                        |        |                            | voip1.ds                  | Imobil.de                      |                           |  |  |
| <ul> <li>Ausnahmeliste</li> <li>Wecker</li> <li>Raumüberwachung</li> <li>Anrufliste</li> </ul> |                                                        |        |                            |                           | Speichern                      | Abbrechen                 |  |  |

- $\rightarrow$  anderer Anbieter
- → Den Haken bei "Aktivieren" gesetzt lassen
- → Registrieren mit "Benutzername" aktivieren
- $\rightarrow$  Rufnummer: von DSLmobil erhalten (z.B. 12345 eingeben)
- → Benutzername: von DSLmobil erhalten (z.B. 111300012341)
- → Kennwort (VolP-Kennwort, von DSLmobil erhalten)
- → Proxy Server: voip1.dslmobil.de
- → Service Domäne: voip1.dslmobil.de
- → Dann auf "Speichern" klicken

Die Internetrufnummer ist nun in Ihrem Samsung-Router gespeichert.

Bitte wiederholen Sie den Schritt Nr. 3 für alle benötigten und Ihnen zugewiesenen DSLmobil Voip Rufnummern.

### 4. Überprüfen der Verbindung auf der Statusseite

### Menüpunkt: Übersicht

→ Unter "DSL-Telefonie Status" sollten Sie nun Ihre Rufnummer/n mit dem Status "Registriert" finden

|                                |                                         |                      | Hauptseite                        | HIITE ADMEIDEN DEUTSCH   Engi |  |  |  |  |  |
|--------------------------------|-----------------------------------------|----------------------|-----------------------------------|-------------------------------|--|--|--|--|--|
| Samsung Router                 | Web Management S                        | SMT-G3010            |                                   |                               |  |  |  |  |  |
| Übersicht                      | Internet                                | Telefonie            | Firewall                          | System                        |  |  |  |  |  |
| Übersicht                      |                                         |                      |                                   |                               |  |  |  |  |  |
| itatus                         | Status                                  |                      |                                   |                               |  |  |  |  |  |
| PC-Liste<br>Basiskonfiguration | Firmware Version                        |                      | 3010 Phone SL V01.99 (08-08-2008) |                               |  |  |  |  |  |
|                                | Verbindungsstatus                       |                      |                                   |                               |  |  |  |  |  |
|                                | WAN                                     | Verbunden            | LAN 2                             | Verbunden                     |  |  |  |  |  |
|                                | LAN 3                                   | Nicht verbunden      | LAN 4                             | Nicht verbunden               |  |  |  |  |  |
|                                | USB                                     | Nicht verbunden      |                                   |                               |  |  |  |  |  |
|                                | Internet Status                         |                      |                                   |                               |  |  |  |  |  |
|                                | IP-Adresse                              |                      | 192.168.250.                      |                               |  |  |  |  |  |
|                                | DSL-Telefonie Status                    |                      |                                   |                               |  |  |  |  |  |
|                                | Rufnummer                               | Status               | Rufnummer                         | Status                        |  |  |  |  |  |
|                                | 12345                                   | Registriert          |                                   |                               |  |  |  |  |  |
|                                | Leistungsmerkmalstatus der Nebenstellen |                      |                                   |                               |  |  |  |  |  |
|                                |                                         | Interne Rufumleitung | Klingelsperre                     | Nachtschaltung                |  |  |  |  |  |
|                                | Analog 1                                | Aus                  | Aus                               | Aus                           |  |  |  |  |  |
|                                | Analog 2                                | Aus                  | Aus                               | Aus                           |  |  |  |  |  |
|                                | Analog 3                                | Aus                  | Aus                               | Aus                           |  |  |  |  |  |
|                                | ISDN                                    | -                    | Aus                               | Aus                           |  |  |  |  |  |
|                                | Externe Rufumleitung Deaktiviert        |                      |                                   |                               |  |  |  |  |  |

Sollte keine Verbindung zu Stande kommen, so ist evtl. die Eingabe der Zugangsdaten nicht korrekt vorgenommen worden. Bitte überprüfen Sie Ihre Eingaben!

### 5. Zuweisen einer Nebenstelle

Nachdem die Rufnummer(n) eingerichtet sind, sollten diese noch einer entsprechenden Nebenstelle zugewiesen werden. Diese Einstellung können Sie im folgenden Menü vornehmen: Telefonie  $\rightarrow$  Nebenstellen

Hier kann eine Zuordnung zwischen Rufnummer und Endgerät erfolgen. Außerdem finden Sie unter dem Menüpunkt "Telefonie" verschiedene Einstellungsmöglichkeiten bezüglich der Telefonfunktionen Ihres Samsung-Routers. (z.B. Nachtschaltung, Wahlregeln, Kurzwahlen, Wecker, Raumüberwachung, ...) Weitere Funktionsbeschreibungen entnehmen Sie bitte dem Benutzerhandbuch Ihres Samsung-Routers. (befindet sich auf der mitgelieferten CD)

Bei Fragen steht Ihnen der DSLmobil-Support gerne zur Verfügung.

© 2011, DSLmobil GmbH

DSLmobil GmbH Gewerbering 10 86698 Oberndorf Tel: Fax: E-Mail: Internet: 09090 99798-0 09090 99798-99 info@dslmobil.de www.dslmobil.de